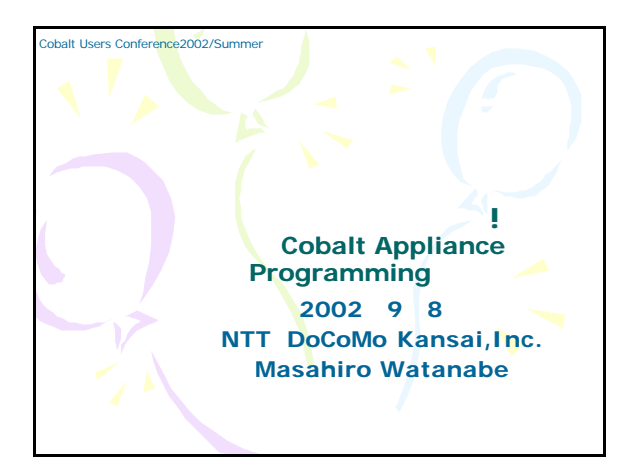

|                    | Windows                   | 一般的なUnix                     | Cobalt                          |  |
|--------------------|---------------------------|------------------------------|---------------------------------|--|
| ディスプレイおよび<br>キーボード | 要                         | 不要(接続可)                      | 不要(LCDコン<br>ソールあり)              |  |
| 操作の手段              | GUI ( ウィン<br>ドウシス<br>テム ) | CUI(コマンドラ<br>インインター<br>フェース) | GUI(LCDコン<br>ソールおよび<br>Webブラウザ) |  |
| 遠隔メンテナンス           | 不可                        | 可 ( CUI)                     | 可 (GUI)                         |  |
|                    |                           |                              |                                 |  |
| Cobalt Se          | rverltUN                  | IIXの省スペ                      | ース性と                            |  |

| Sausalito<br>一貫した操<br>アーキテク | Sausalitoとはなにか<br>sausalitoとは、Cobalt Serverのソフトウェアに<br>一貫した操作性を与えるために開発された、新<br>アーキテクチャである。 |                                                                                     |  |  |  |
|-----------------------------|---------------------------------------------------------------------------------------------|-------------------------------------------------------------------------------------|--|--|--|
|                             | 従来のCobalt                                                                                   | Sausalito                                                                           |  |  |  |
| 管理画面の構成                     | 画面ごとに Perlの<br>CGIで作成                                                                       | XMLを使って自動生成されたメニュー<br>と、PHPのUIFCライブラリを利用<br>して作成した画面から構成                            |  |  |  |
| 管理画面の認証方法                   | HTTP のBASIC 認証<br>を利用                                                                       | Sausalito内の独自認証を利用(ユーザ<br>権限ごとにメニュー構成を変更す<br>ることが可能)                                |  |  |  |
| 国際版対応                       | 各国版毎にPerlの<br>ソースを書き換え<br>てリリース                                                             | 表示される メッセージをString ファイ<br>ルとして独立させ、String ファイ<br>ルを言語毎に用意することにより<br>対応 (ソースは各国語版同一) |  |  |  |
| システムリソー <i>ス</i> へ<br>のアクセス | Perl にてアクセス                                                                                 | サーバ 管理用 デーモン (CCE) 経由 でアク<br>セス                                                     |  |  |  |
|                             |                                                                                             |                                                                                     |  |  |  |

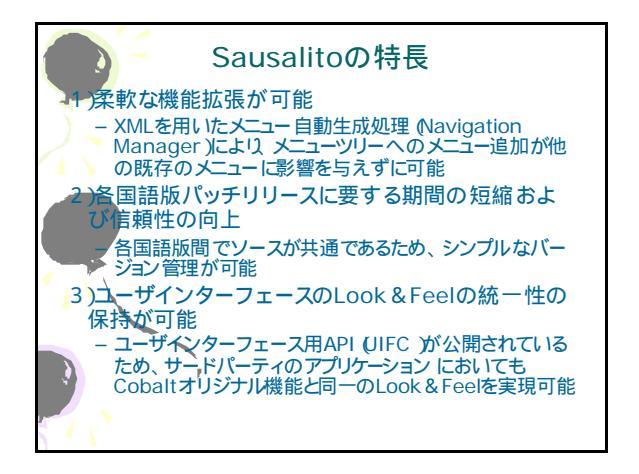

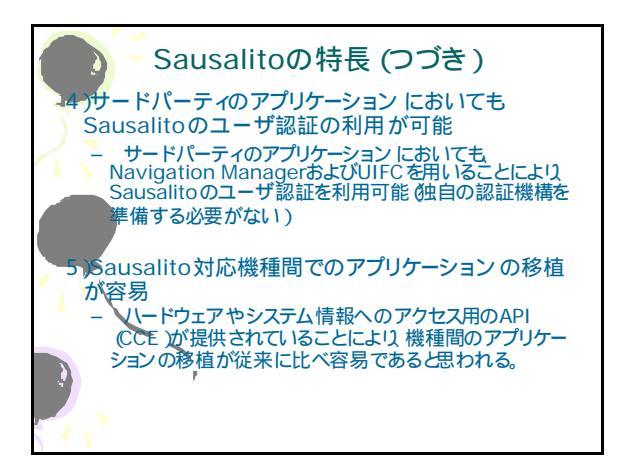

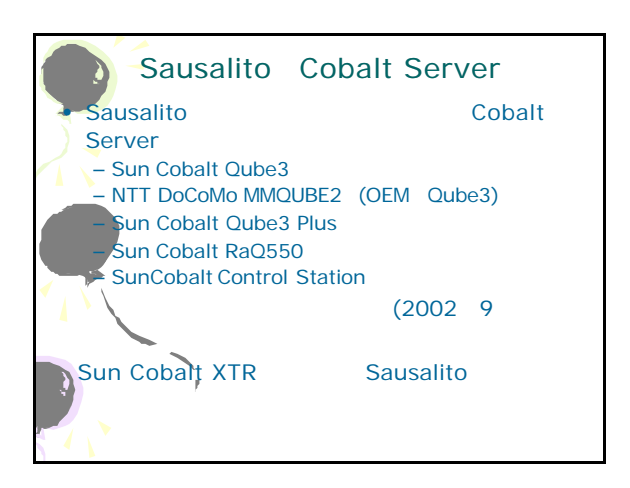

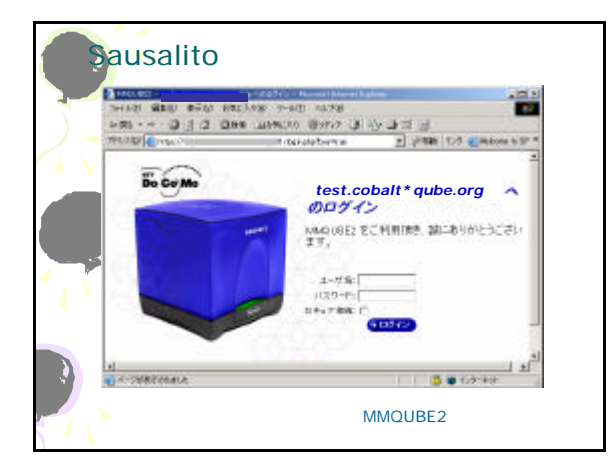

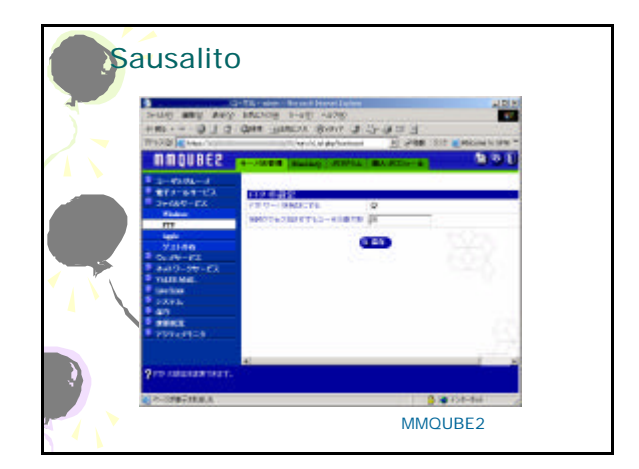

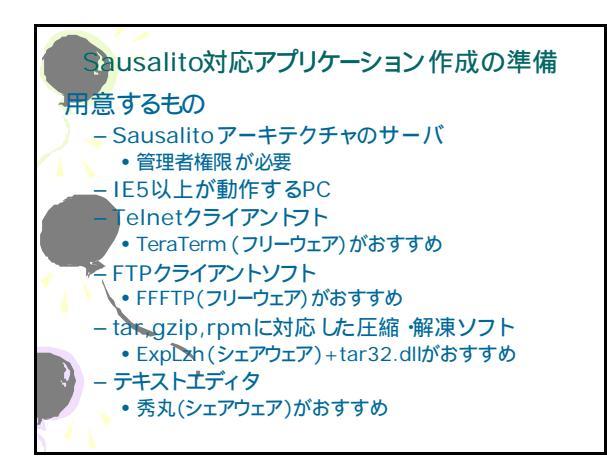

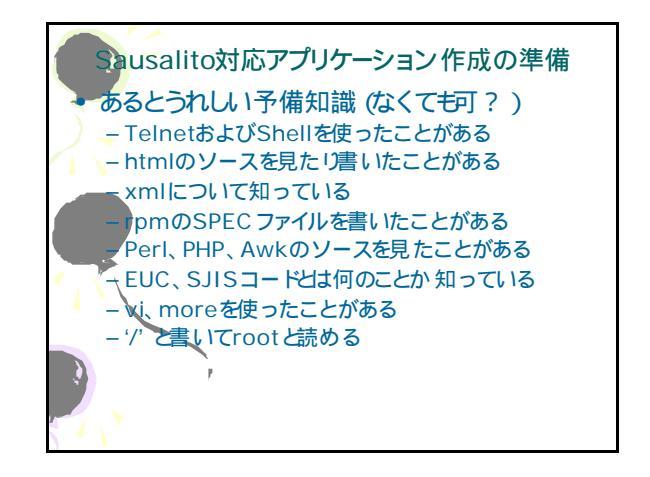

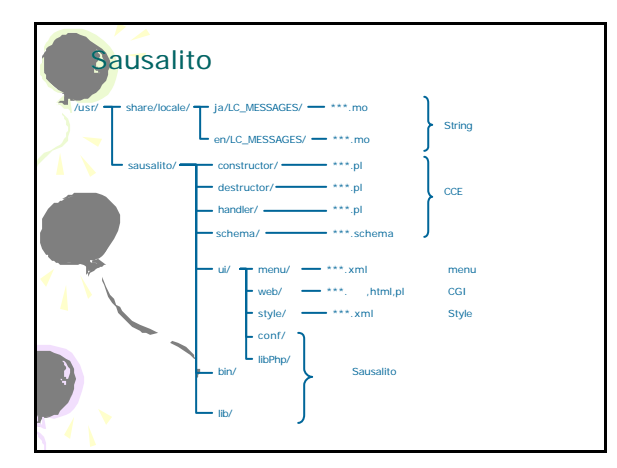

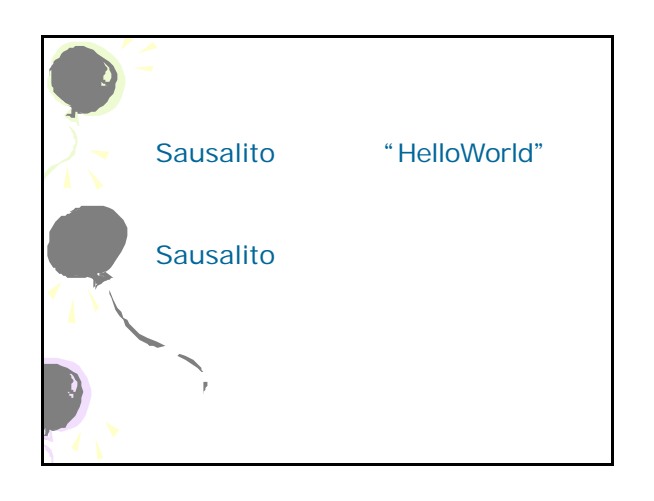

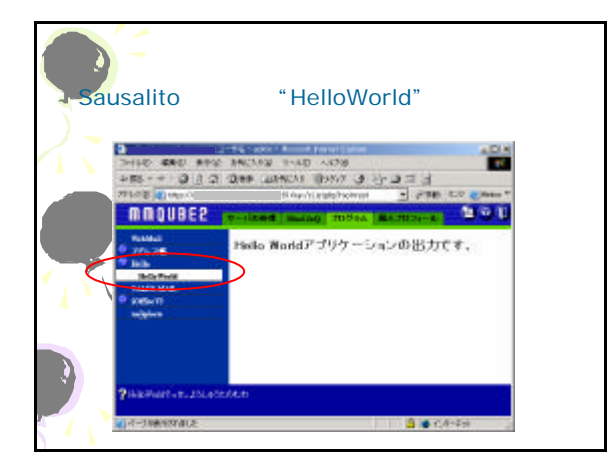

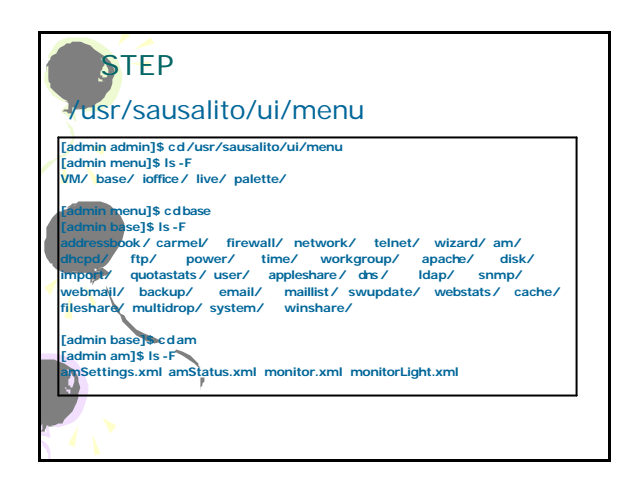

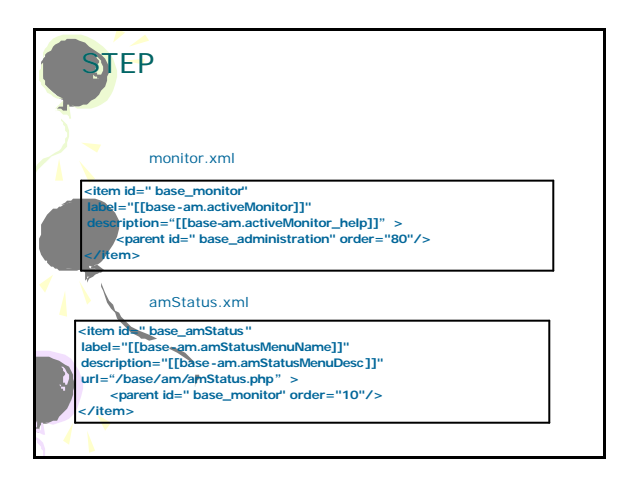

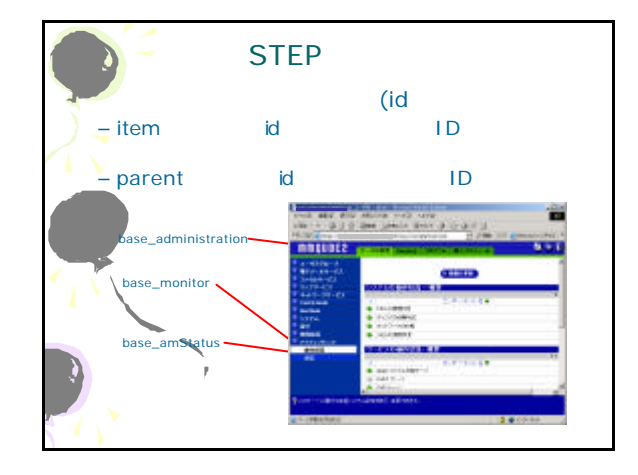

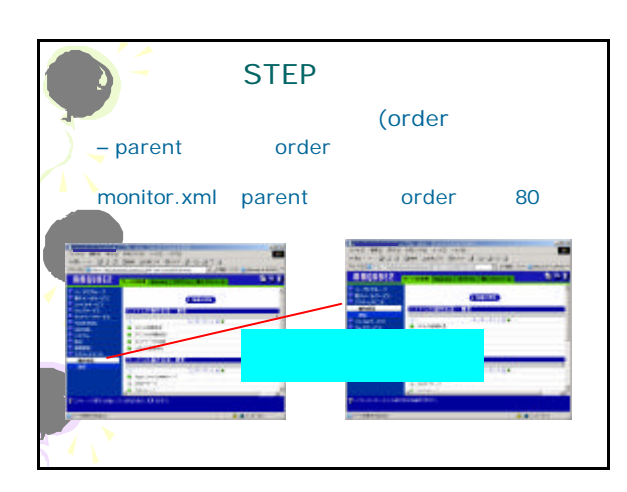

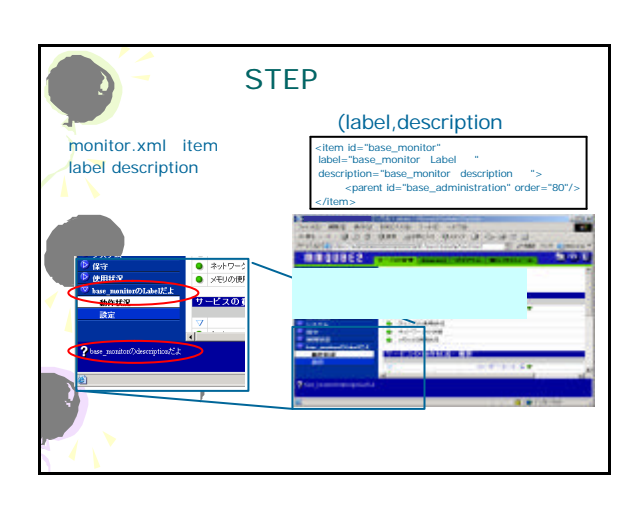

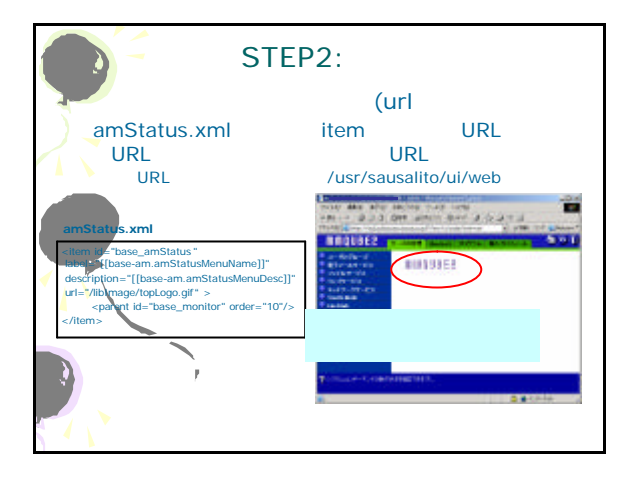

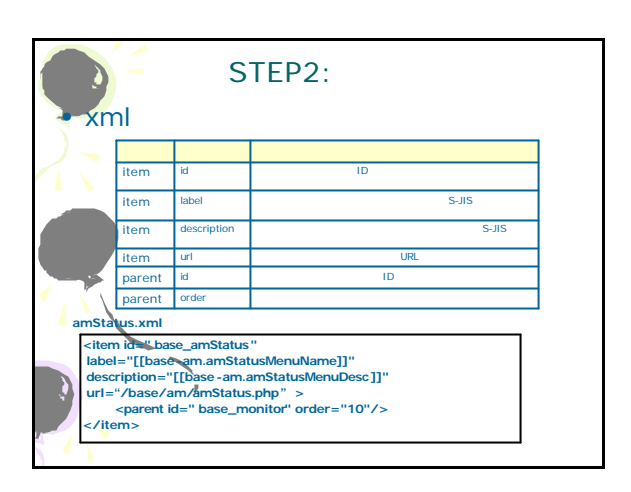

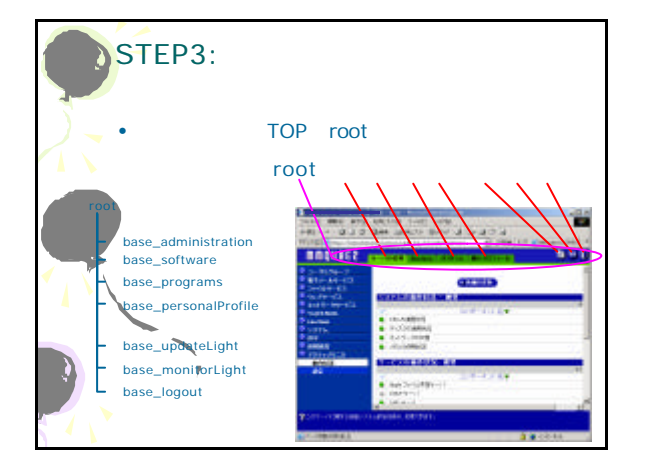

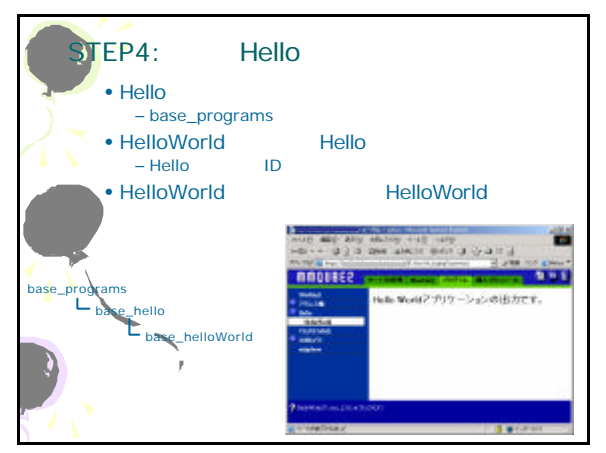

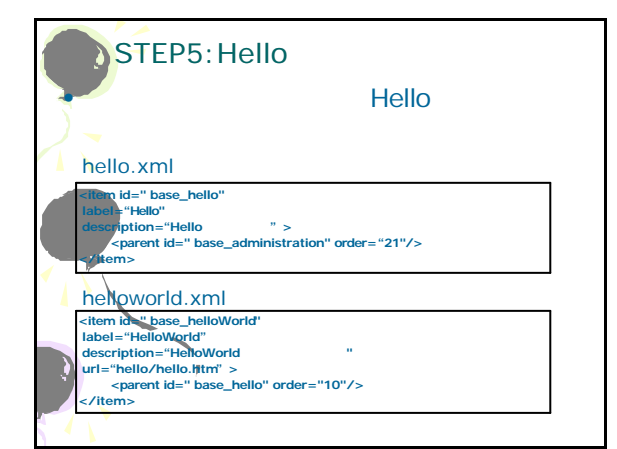

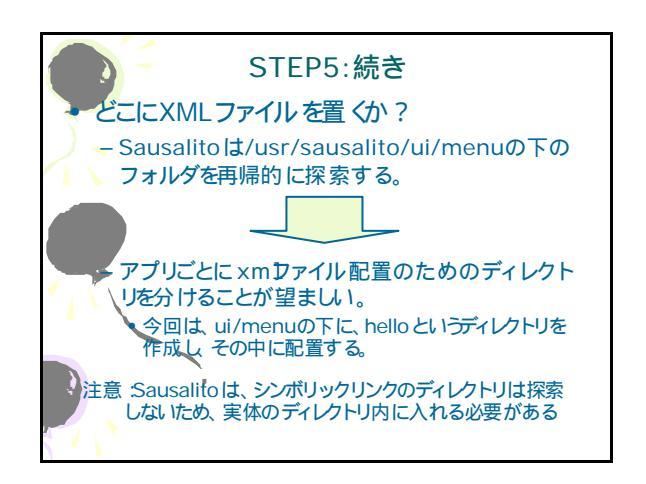

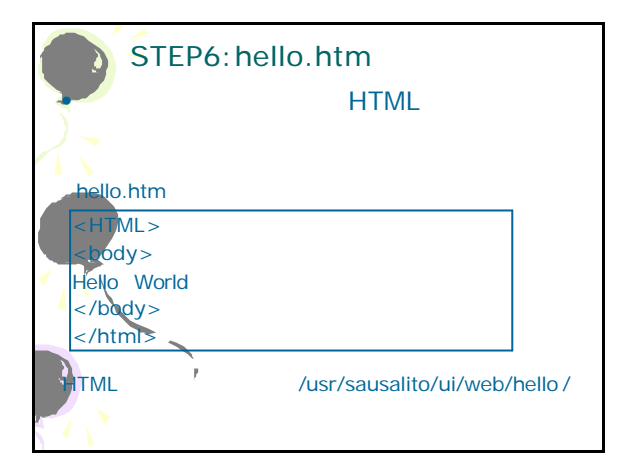

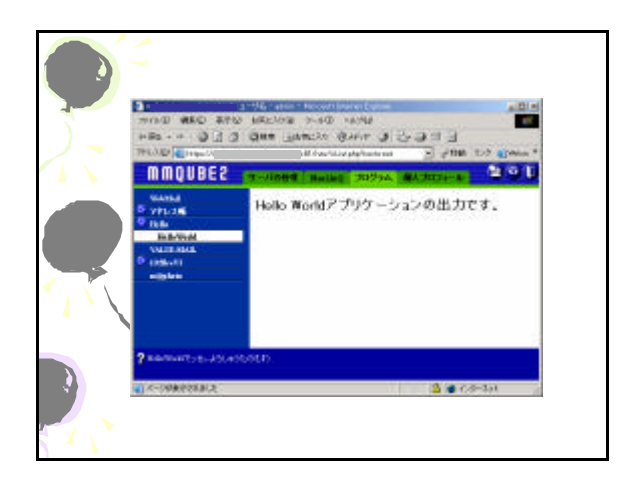

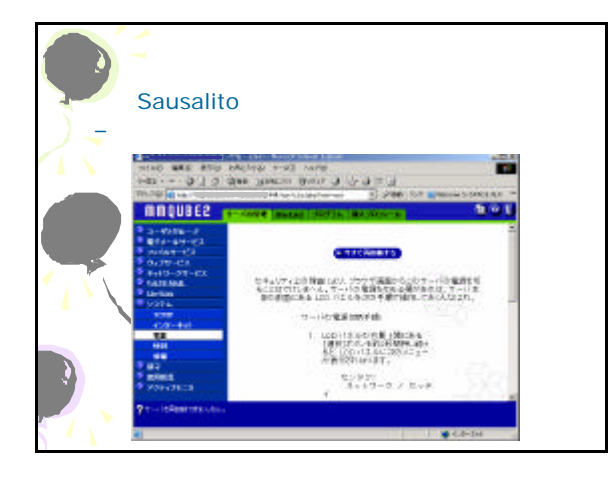

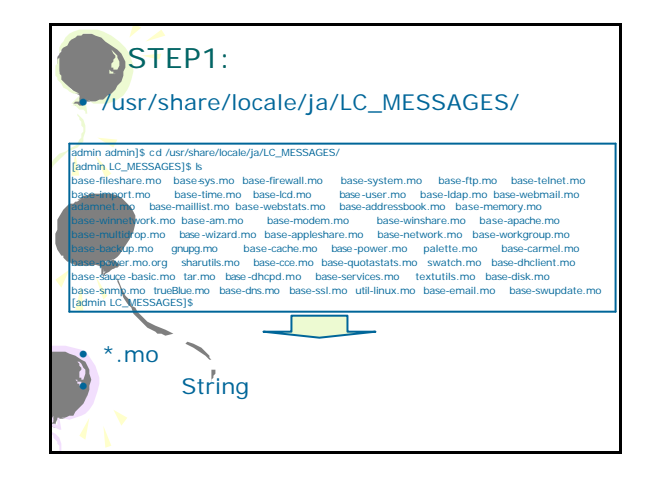

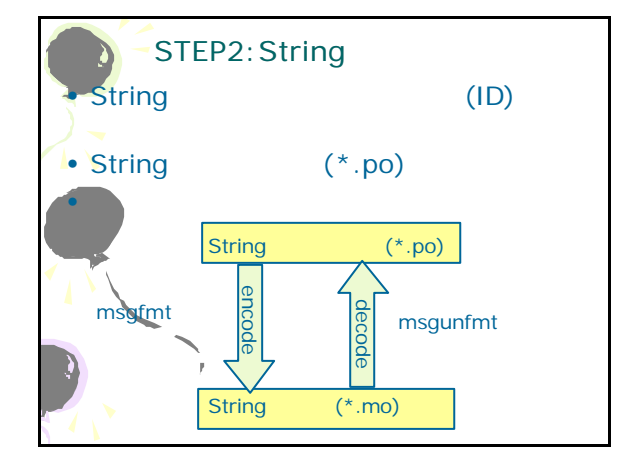

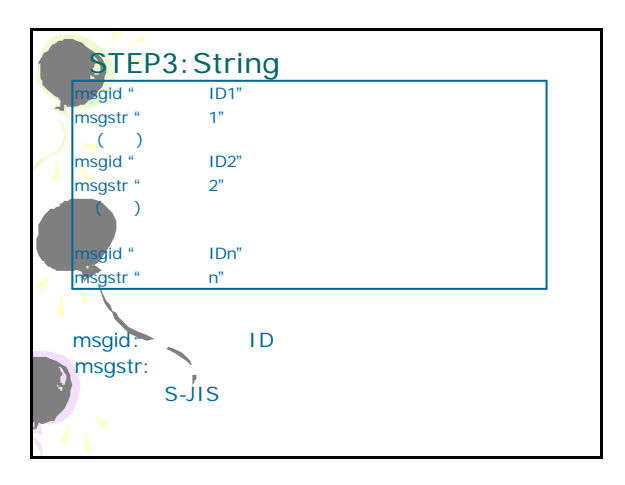

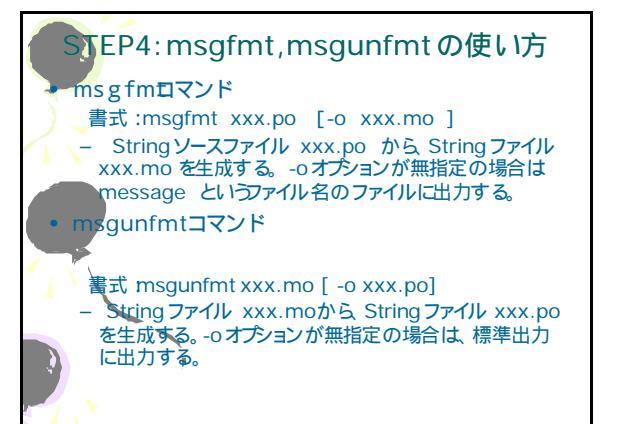

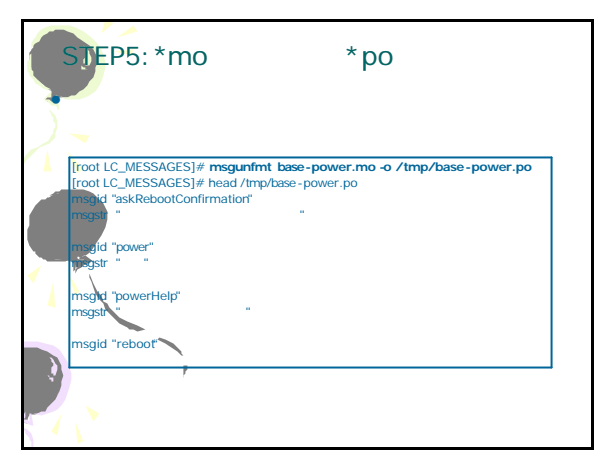

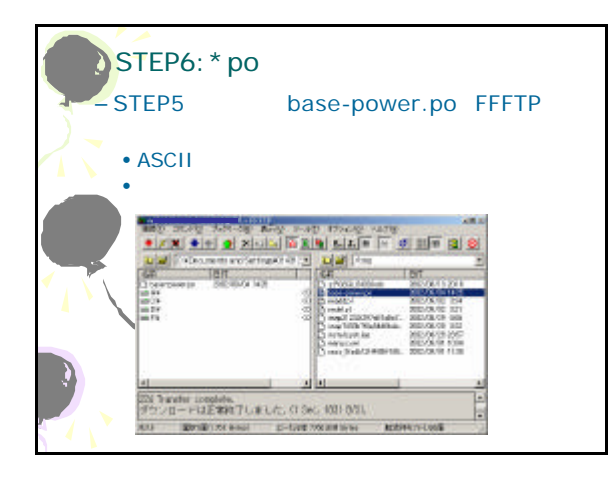

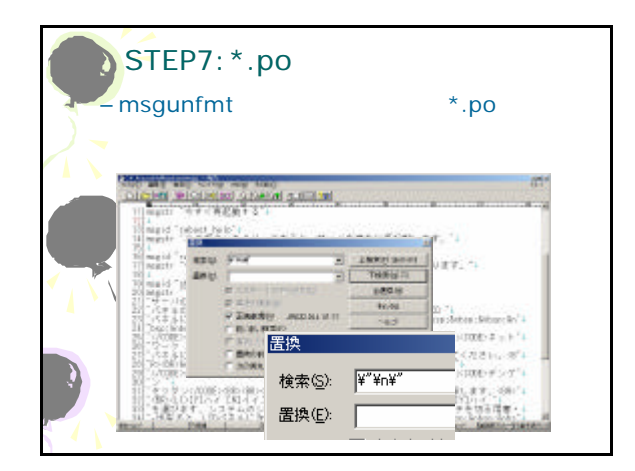

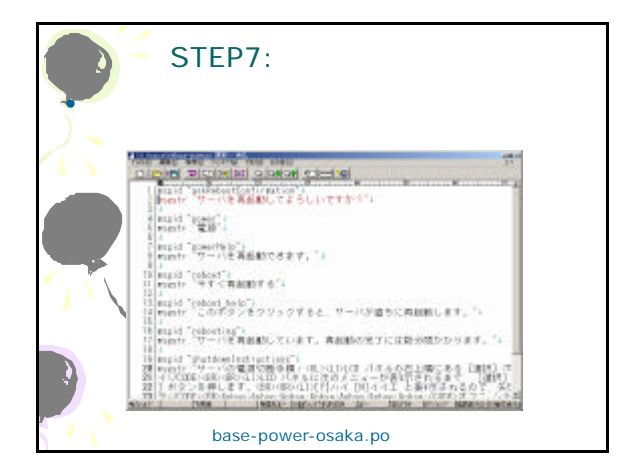

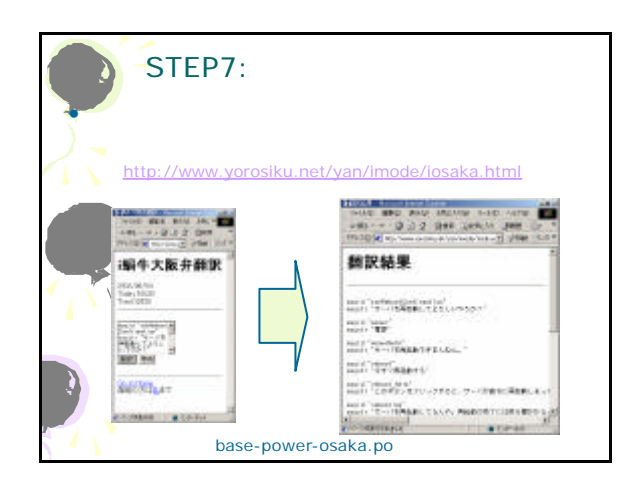

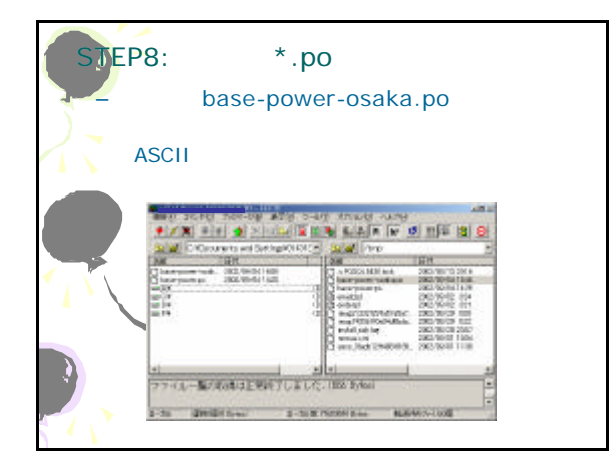

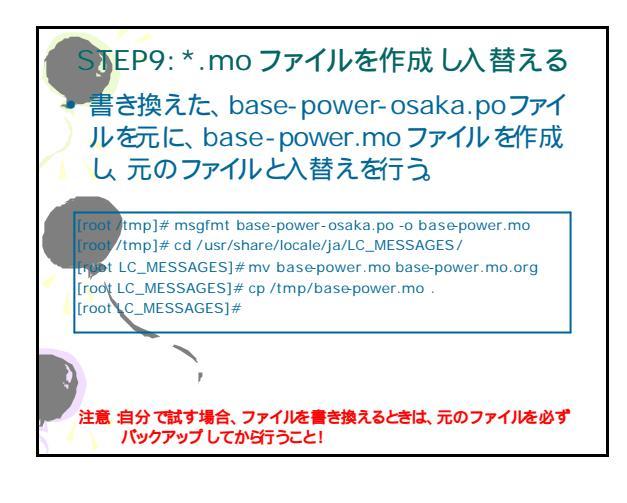

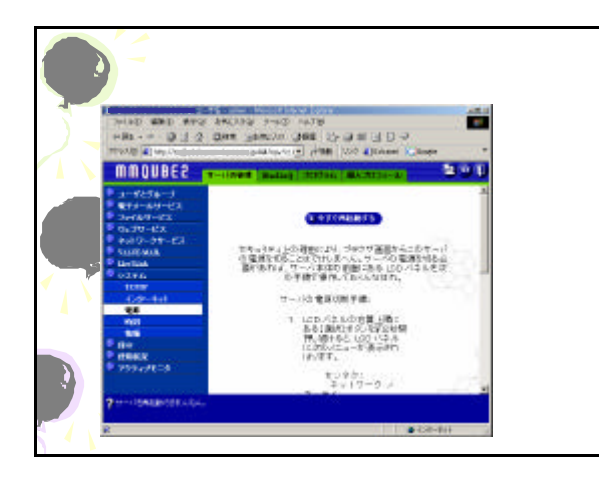

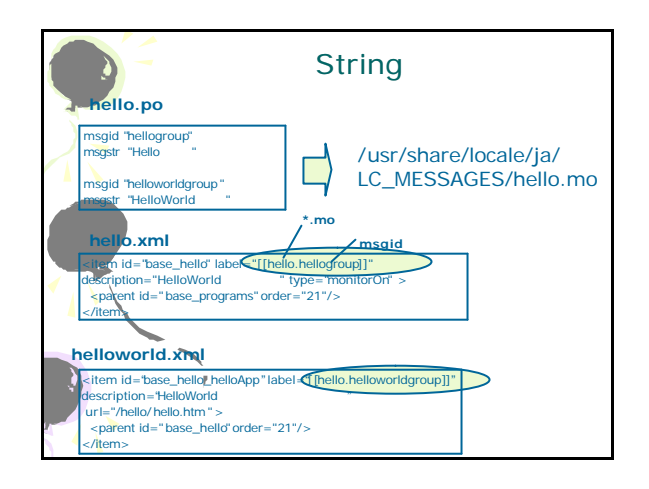

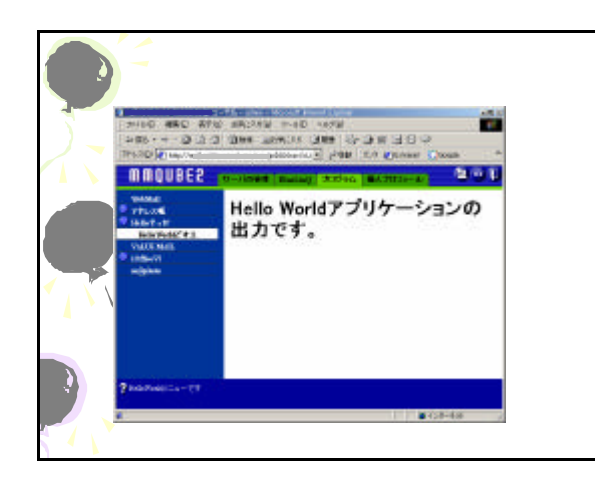

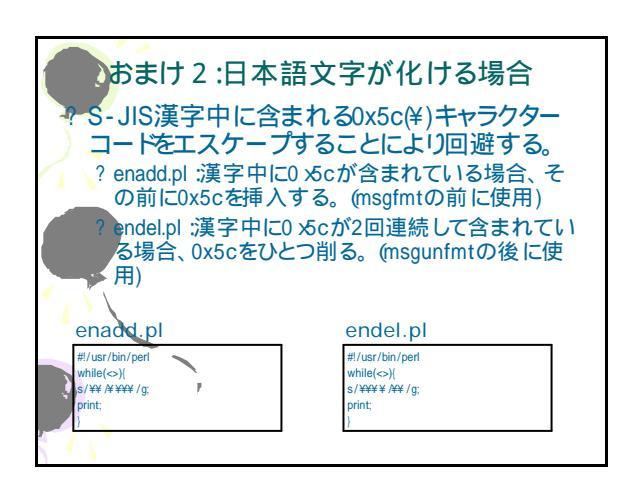

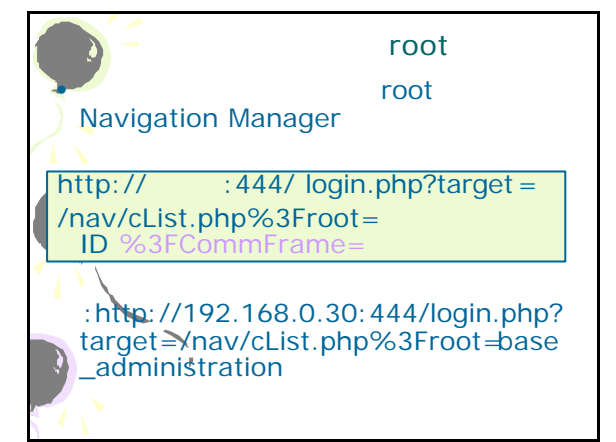

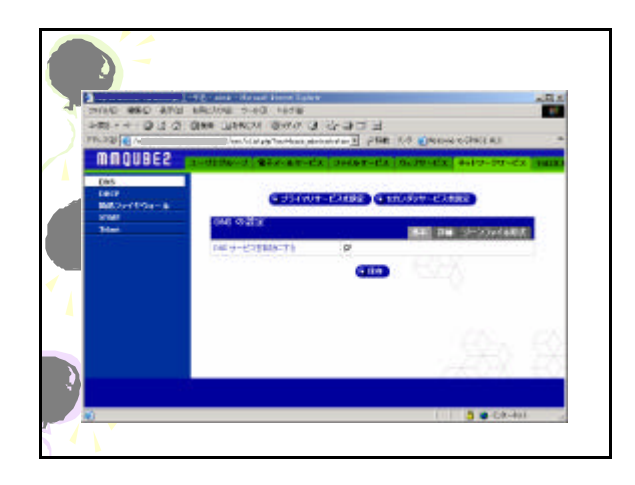